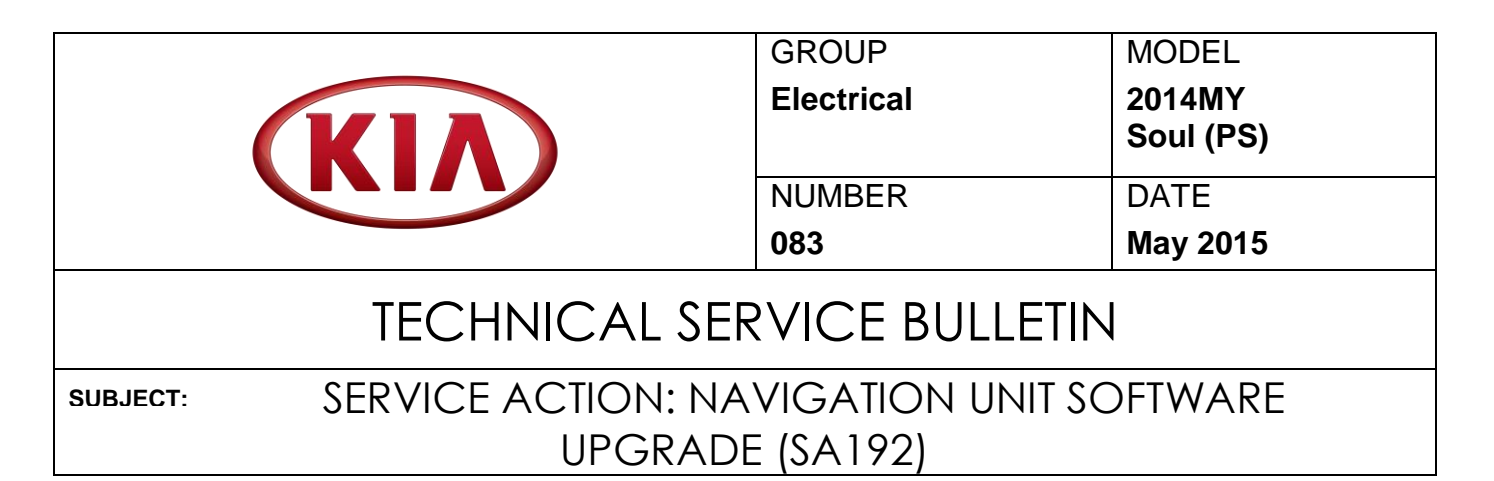

This bulletin provides the procedure for upgrading the AVN system on some 2014MY Soul (PS) vehicles, produced from June 1, 2013 through December 31, 2013, as part of a Kia/ J.D. Power pilot improvement project for ACEN (Audio Communication Entertainment and Navigation). The purpose of the software upgrade in this pilot is to validate the effectiveness of changes to the voice recognition engine and to Bluetooth connectivity. Follow the instructions in this bulletin to install the updated AVN software.

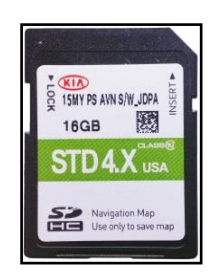

### **\*** NOTICE

The update SD Card contains map data and should remain in the head unit after the installation of the software is complete.

# **\*** NOTICE

A Service Action is a repair program without customer notification that is performed during the warranty period. Any dealer requesting to perform this repair outside the warranty period will require DPSM approval.

Repair status for a VIN is provided on WebDCS (Service> Warranty Coverage> Warranty Coverage Inquiry> Campaign Information). Not completed Recall / Service Action reports are available on WebDCS (Consumer Affairs> Not Completed Recall> Recall VIN> Select Report), which includes a list of affected vehicles.

This issue number is <u>SA192</u>.

File Under: <Electrical>

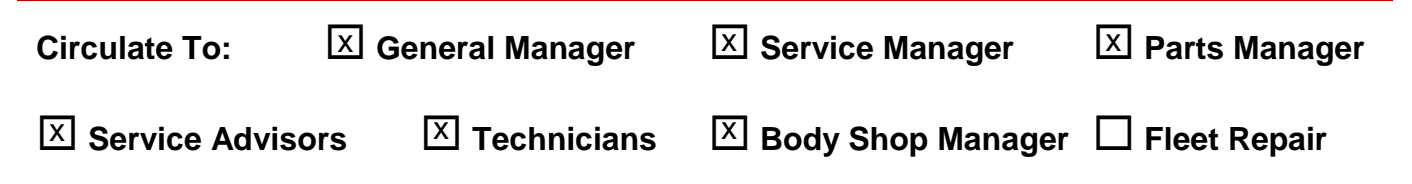

#### Page 2 of 6

SUBJECT:

### SERVICE ACTION: NAVIGATION UNIT SOFTWARE UPGRADE (SA 192)

### **AVN Operating System Upgrade Procedure:**

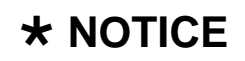

- A fully charged battery is necessary before Navigation System upgrade can take place. It is recommended that the Midtronics GR8-1299 system be used, in ECM mode, during charging. DO NOT connect any other battery charger to the vehicle during audio head unit upgrade.
- Delete all paired phones from the AVN system; delete AVN from all phones. ٠
- This update is NOT compatible with the GDS Audio Update • Module (AUM) and will require the use of an SD Card.
- An SD Card containing the AVN Operating System upgrade was shipped directly to applicable Kia dealers and was addressed to the Service Manager.
- 1. Start the vehicle or connect the Midtronics GR8-1299 charger.
- Record the customer's radio presets before performing the upgrade. 2.
- Remove the map SD Card from the slot 3. and insert the upgrade SD Card.

# **\*** NOTICE

Screens shown in this bulletin are for demonstration ONLY purposes and will vary depending on the vehicle.

4. Touch Agree on the screen.

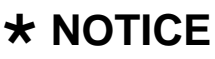

This AVN software update will take approximately twenty (20) minutes to complete.

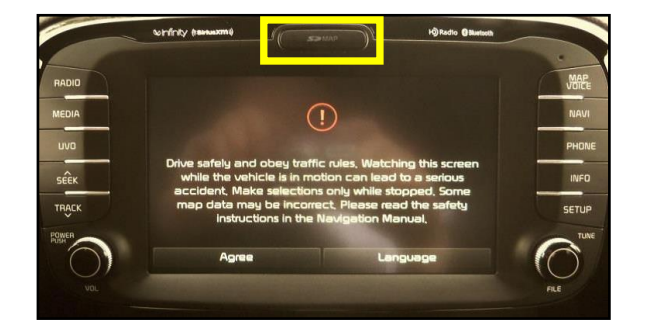

15MY PS AVN SIW JDPA 1.5

STD4.X u

16GB

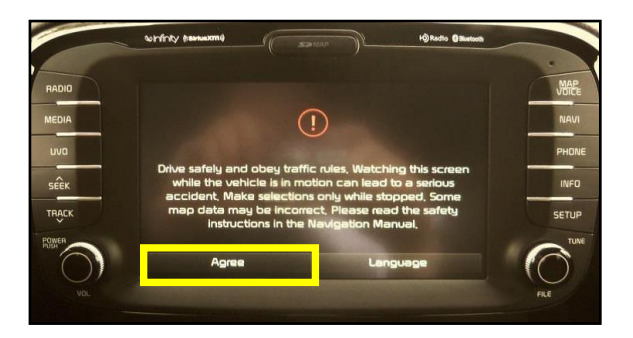

SUBJECT:

### SERVICE ACTION: NAVIGATION UNIT SOFTWARE UPGRADE (SA 192)

5. Press the **SETUP** button.

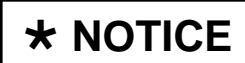

Do NOT turn the vehicle, or the AVN system, OFF while the update is in progress.

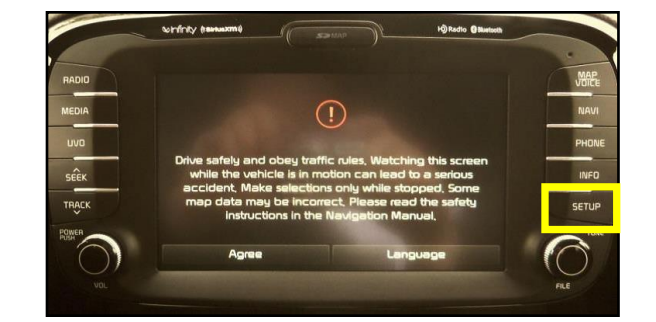

6. Scroll to the bottom of the screen and touch **System Info**.

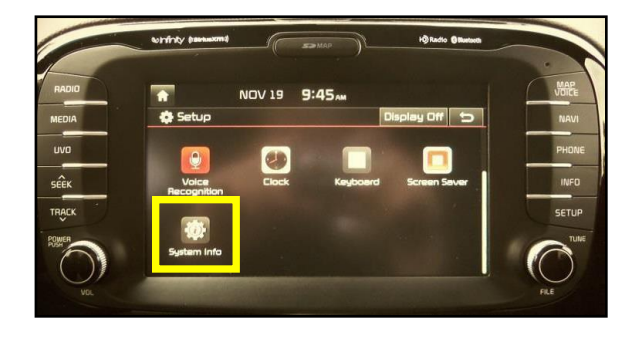

 Make sure the original software versions match one (1) of the versions shown in the table below. Touch Update to continue.

| Original Software Versions |  |  |
|----------------------------|--|--|
| ST.PS.USA.E348.130816      |  |  |
| ST.PS.USA.E349.130912      |  |  |
| ST.PS.USA.E350.131018      |  |  |

| ♠   ♦   System Info |               |                                                           |  |
|---------------------|---------------|-----------------------------------------------------------|--|
| SW Info             | S/W VER.      | ST.PS.USA.E348.130816                                     |  |
| Storage             | firmware ver. | MICOM.ST.PS.USA.0097.130716<br>SUBM.ST.PS.BDS.0023.130622 |  |
|                     | DEVICE ID     | 1879256016                                                |  |
|                     | NAVI APP VER. |                                                           |  |
|                     | MAP VER.      |                                                           |  |
|                     |               | Update                                                    |  |

#### Page 4 of 6

#### SUBJECT:

### SERVICE ACTION: NAVIGATION UNIT SOFTWARE UPGRADE (SA 192)

8. The upgrade screen will be displayed and the system will install multiple updates.

# **\*** NOTICE

Do NOT turn the vehicle, or the AVN system, OFF while the update is in progress.

| 🔅 System Update |                                             |  |  |
|-----------------|---------------------------------------------|--|--|
|                 |                                             |  |  |
|                 | Checking the update files                   |  |  |
|                 | Checking Update Information<br>Please wait. |  |  |

9. If the updates are completed successfully, the display will turn off and then back on.

# **\*** NOTICE

If the AVN update fails, turn the ignition OFF and restart the procedure from step 3.

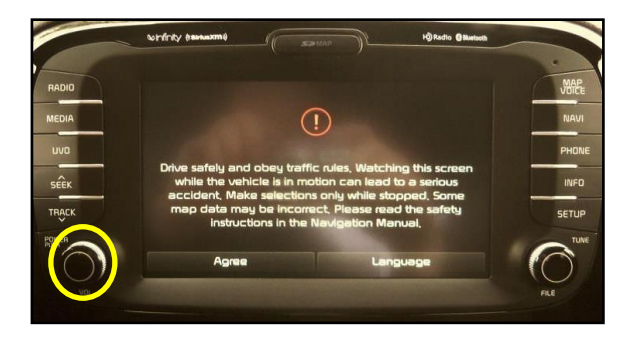

10. Allow the system to reboot and press the **Agree** button on the screen. Then, touch the **Setup** button.

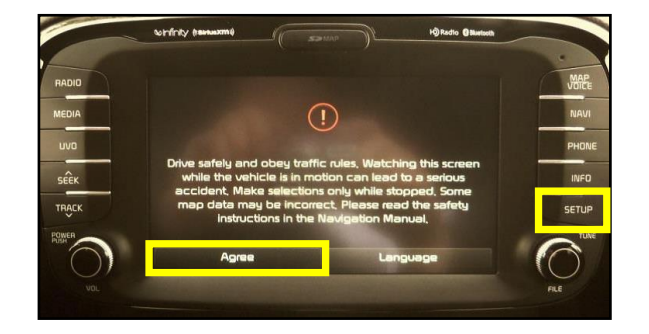

#### SUBJECT:

# SERVICE ACTION: NAVIGATION UNIT SOFTWARE UPGRADE (SA 192)

11. Touch the **System Info** button on the screen and verify the new software version matches the information shown in the table below.

| New Software Version                                                                                                    |  |  |
|----------------------------------------------------------------------------------------------------|--|--|
| ST.PS.USA.E451.140904                                                                                                    |  |  |
| ★ NOTICE<br>The update SD Card contains map<br>data and should remain in the head<br>unit after the installation of the<br>software is complete. Discard the<br>old SD Card. |  |  |

- 12. Restore the customer's radio presets as recorded in step 2.
- 13. Test the navigation system to ensure proper operation.
- 14. Verify proper system operation by obtaining the customer's phone(s) and pairing it (them) with the system.

| <b>A</b>        |              |    |                                                           |  |
|-----------------|--------------|----|-----------------------------------------------------------|--|
| 🕸 System Info 📁 |              |    |                                                           |  |
| SW Info         | S/W VER.     |    | ST.PS.USA.E451.140904                                     |  |
| Storage         | FIRMWARE VE  | R. | MICOM.ST.PS,USA.0126,140605<br>SUBM,ST.PS,BD5,1035,140115 |  |
|                 | DEVICE ID    |    | 0                                                         |  |
|                 | Navi app ver | ٦. |                                                           |  |
|                 | map ver.     |    |                                                           |  |
|                 |              |    | Update                                                    |  |

#### Page 6 of 6

SUBJECT:

### SERVICE ACTION: NAVIGATION UNIT SOFTWARE UPGRADE (SA 192)

#### REQUIRED PARTS:

| Part Name                 | Part Number | Qty. | Figure | Comments                                                                                      |
|---------------------------|-------------|------|--------|-----------------------------------------------------------------------------------------------|
| 15MY PS AVN S/W<br>UPDATE | 96560 AVN4G | 1    | 16GB   | A minimum of<br>One (1) AVN<br>upgrade SD Card<br>was shipped to<br>applicable Kia<br>dealers |

#### AFFECTED VEHICLE PRODUCTION RANGE:

| Model     | Production Date Range                       |  |
|-----------|---------------------------------------------|--|
| Soul (PS) | From June 1, 2013 through December 31, 2013 |  |

Qty.

0

# WARRANTY CLAIM INFORMATION: N CODE: N99 C CODE: C99

#### Claim Repair Replacement **Op Time** Causal P/N Qty. Labor Op Code Туре Description P/N (SA 192) V 96120 B2000 0 AVN 0.3 M/H N/A 150039R0 Software Upgrade

### **\*** NOTICE

VIN inquiry data for this repair is provided for tracking purposes only. Kia retailers should reference SA192 when accessing the WebDCS system.